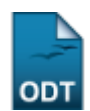

## Relatório de Bolsistas por Grande Área

| Sistema            | SIGAA            |
|--------------------|------------------|
| Módulo             | Pesquisa         |
| Usuários           | Servidor         |
| Perfil             | Gestor Pesquisa  |
| Última Atualização | 11/10/2016 09:46 |

Essa funcionalidade permite ao usuário visualizar um relatório, de acordo com o tipo de bolsa desejado, com o número de bolsistas e as áreas do conhecimento de cada área.

Para gerar o relatório, acesse o SIGAA  $\rightarrow$  Módulos  $\rightarrow$  Pesquisa  $\rightarrow$  Relatórios  $\rightarrow$  Relatórios CNPq  $\rightarrow$  Relatório Bolsistas Grande Área.

A seguinte tela será exibida:

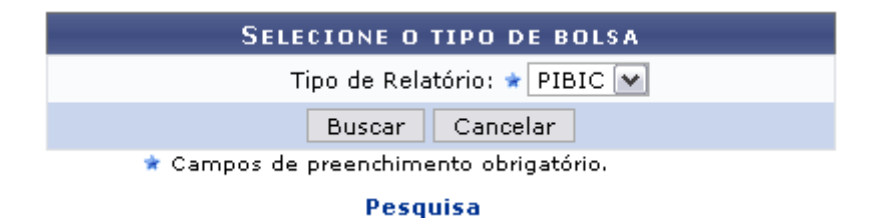

Para retornar ao menu principal, clique em Pesquisa.

Nesta tela, informe o Tipo de Relatório selecionando entre PIBIC ou PIBIT.

Caso desista da operação, clique em *Cancelar* e confirme a desistência na janela apresentada posteriormente. Essa ação é válida para todas as telas que a contenha.

Exemplificaremos com o *Tipo de Relatório* <u>PIBIC</u>. Após informar, clique em **Buscar** para prosseguir; A tela a seguir será gerada:

update: 2016/10/11 99:46

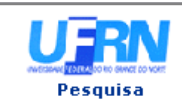

UNIVERSIDADE FEDERAL DO RIO GRANDE DO NORTE SISTEMA INTEGRADO DE GESTÃO DE ATIVIDADES ACADÊMICAS

EMITIDO EM 22/03/2012 09:30

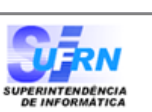

## BOLSISTAS DISTRIBUÍDAS POR ÁREA DE CONHECIMENTO

Tipo Bolsa: PIBIC

| Grande Área                 | Número de bolsistas |
|-----------------------------|---------------------|
| Ciências Biológicas         | 62                  |
| Ciências Sociais Aplicadas  | 36                  |
| Engenharias                 | 51                  |
| Outra                       | 2                   |
| Ciências Exatas e da Terra  | 64                  |
| Ciências da Saúde           | 83                  |
| Lingüística, Letras e Artes | 35                  |
| Ciências Humanas            | 87                  |
| Ciências Agrárias           | 16                  |

SIGAA | Superintendência de Informática - (84) 3215-3148 | Copyright © 2006-2012 - UFRN - sistemas

Se desejar imprimir o relatório, clique em Imprimir 🖨.

Clique em **Voltar** para retornar à página de busca.

Para retornar ao menu principal do módulo, clique em Pesquisa.

## **Bom Trabalho!**

## **Manuais Relacionados**

Relatório Comitê Externo

<< Voltar - Manuais do SIGAA

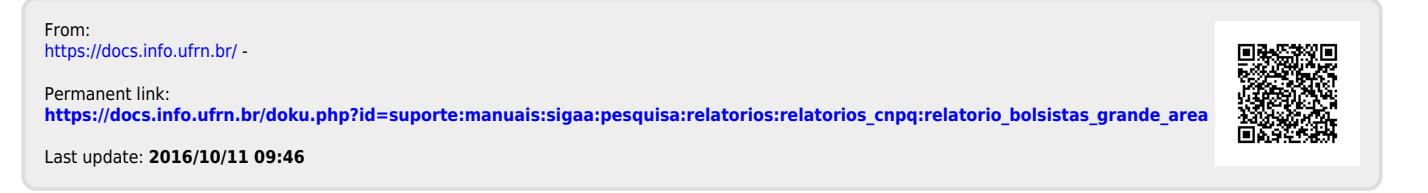